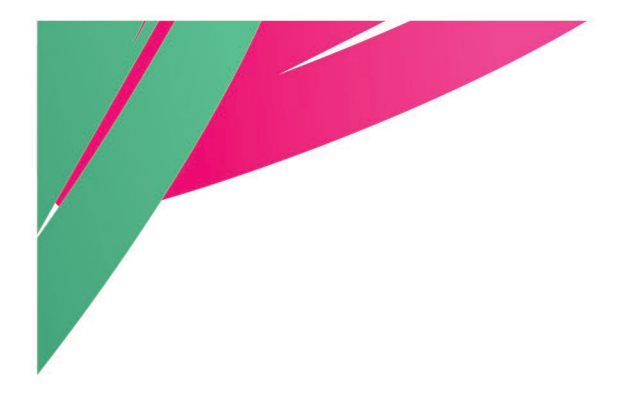

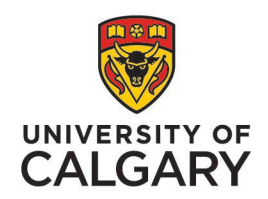

**People and Culture** 

# User Guide: Academic Portfolio for OAA

Step-By-Step Guide for Heads and Equivalents

May 2025

https://www.ucalgary.ca/hr/work-compensation/labourrelations/academic-labour-relations/academic-stafftucfa/academic-performance-assessment

### Introduction

<u>Article 29</u> of the Collective Agreement outlines the process for academic performance assessment and Progression Through the Ranks (PTR) along with OAAs for Continuing, Limited Term, Contingent Term, Special Limited Term or Pre-Tenure Track academic staff.

**Outstanding Achievement Awards (OAA)** are increases to rank salary awarded to a limited number of academic staff. They are intended to recognize excellence and an academic staff member's exceptional and outstanding performance. The value of these awards is established in <u>Schedule A</u>.

Academic staff shall not be eligible for an OAA if they have received an OAA in the immediately preceding review cycle.

An academic staff member can be nominated for an Outstanding Achievement Award in two ways:

- Academic staff members may nominate themselves for an OAA, or
- The Head or equivalent may nominate candidates from their faculty/unit.

### The deadline for Heads to nominate a staff member for OAA, or to submit a response to an individual OAA application, is September 30.

To initiate an OAA nomination, the academic staff member or Head/equivalent must first submit an intent to nominate via the webform available on the <u>Academic Performance Assessment website</u>. Following this, People and Culture will verify eligibility and initiate a case in Academic Portfolio. Heads will receive an email notification once the case has been created.

The following guide provides step-by-step instructions for Heads in submitting an OAA nomination or responding to an OAA application through Academic Portfolio. The first section covers <u>Head-Nominations</u>, while the second focuses on responding to <u>Self-Nominations</u>.

### **Table of Contents**

| Introduction                          | . 1 |
|---------------------------------------|-----|
| How to Login to Academic Portfolio    | . 4 |
| Head-Nomination for OAA               | . 5 |
| Reviewing the Case                    | 5   |
| Submitting Documents                  | 6   |
| Forward Case to Academic Staff Member | 7   |
| Self-Nomination for OAA               | . 9 |
| Reviewing the Case                    | 9   |
| Submitting Documents                  | 10  |
| Forward Case to Academic Staff Member | 13  |
| Resources                             | 14  |

### How to Login to Academic Portfolio

| Dashboard All about      | PF<br>Y<br>ut me My work Arour |
|--------------------------|--------------------------------|
| My info                  | My job                         |
| Employee Self Service    | My onboarding                  |
| Personal details         | Report time                    |
| Social Insurance Number  | Get logos & templates          |
| Employment Equity Census | Order business cards           |
|                          | Recognize a colleague          |
|                          | Training & Development         |
|                          | Performance Management         |
|                          | Academic Portfolio             |
|                          | Careers on campus              |

## Login to Academic Portfolio using the <u>My UCalgary Portal</u>.

My UCalgary > All About Me > My Job > Academic Portfolio

### interfolio

Alternatively, click on the link in the Interfolio email notification and sign-in through the <u>Interfolio</u> <u>website</u> using your UCalgary email and password.

#### Sign In

| Sign in with email | Other S | Sign In Options             |
|--------------------|---------|-----------------------------|
| Email *            | Sign i  | in with Partner Institution |
| Password *         | G       | Sign in with Google         |
| Enter Password     |         |                             |
| Sign In            |         |                             |

Forgot your password?

### Head-Nomination for OAA

#### Reviewing the Case

Click on the **Case Details** tab or **View** under *Internal Sections* to review the requirements.

| Candidate_TRN9 Test                                                                                                    |                                                                                                    |                                                | Send Case 🗸         | Case            | Options 🗸       |
|----------------------------------------------------------------------------------------------------|----------------------------------------------------------------------------------------------------|------------------------------------------------|---------------------|-----------------|-----------------|
| Unit                                                                                                    | Template                                                                                                    | Status                                         |                     |                 |                 |
| Social Work                                                                                                    | 2025 OAA - Head Nomination                                                                                                    | Select Stat                                    | tus                 |                 |                 |
| Case Materia s Case Details 1                                                                                                    |                                                                                                    |                                                |                     |                 |                 |
| Search case materials by title                                                                                                    |                                                                                                    |                                                |                     |                 |                 |
|                                                                                                    | c                                                                                                    | <b>a</b>                                       |                     |                 |                 |
| 🕝                                                                                                    |                                                                                                    | 🛓 Download                                     | 🖂 Share 🛛 🕅         | Settings        | 🖺 Move          |
| Candidate Packet<br>Any materials added to the candidate packet will be visible<br>files in an unlocked section before they submit.<br>Internal Sections<br>These sections are available to committee members review<br>be shared with the candidate by an administrator or comm | to the candidate and available for them to use in the viewed by the candidate and cannot be viewed by the candidate ittee manager. | ir current case. The<br>9. Please note that so | candidate will be a | able to replace | e or delete any |
| You are asked to submit required items as part of                                                                                                    | of this case. View                                                                                                    |                                                |                     |                 |                 |
| <ul> <li>Head or Equivalent Nomination for OAA</li> </ul>                                                                                                    |                                                                                                    |                                                |                     | Edit            | Add File        |
| Brief letter indicating reasons for recommending the sta                                                                                                    | ff member for OAA (one document only).                                                                                             |                                                |                     |                 |                 |
| Materials                                                                                                    |                                                                                                    |                                                |                     |                 |                 |
| No files have been added to this section.                                                                                                    |                                                                                                    |                                                |                     |                 |                 |
|                                                                                                    |                                                                                                    |                                                |                     |                 |                 |

### Submitting Documents

Review the Instructions, then click Add to upload the required recommendation letter.

| Case Materials Case Details 1                                                                                                    |
|----------------------------------------------------------------------------------------------------|
| Reviewing as<br>Department Head or Equivalent Standing Committee                                                                                                    |
| <b>Instructions Outstanding Achievement Awards (OAA)</b> are increases to rank salary awarded to a limited number of academic staff. They are intended to recognize excellence and an academic staff member's exceptional and outstanding performance. The value of these awards is \$1650 as established in Schedule A.         The Head may nominate candidates to the Faculty Assessment Committee for OAA by submitting a brief letter indicating reasons by September 30.         Description                                                                                       |
| Requirements:                                                                                                    |
| • opload a prenetter indicating reasons for recommending the start member for OAA (one document only). Save the document to the <b>nead or Equivalent Nomination for</b><br>OAA' section.                                                                                                    |
| Once the above is completed, advance the case to the Academic Staff Member review step no later than September 30.                                                                                                    |
| Academic staff member will be required to upload their APR at their review step.                                                                                                    |
| Resources:                                                                                                    |
| <ul> <li>Academic Performance Assessment website - provides instructional guides, FAQs, timeline and resources.</li> <li>Collective Agreement - Article 29 and Schedule A detail eligibility and important process information.</li> <li>The performance standards for each rank and the criteria for assessing outstanding achievement shall be established by the General Faculties Council (GFC) (Article 29.2.1).</li> <li>GFC Academic Staff Criteria &amp; Process Handbook</li> <li>Faculty Guidelines (please reference the most recent guidelines for your faculty).</li> </ul> |
|                                                                                                    |
| Required items                                                                                                    |
| All required items must be completed before the case can advance to the next step. Files can be added by any Committee Manager or Administrator with access to this case.                                                                                                    |
| Head or Equivalent Recommendation for OAA                                                                                                    |
| Upload a brief letter indicating reasons for recommending the staff member for OAA (one document only).                                                                                                    |
| No files have been added to this section.                                                                                                    |
|                                                                                                    |

|                                                                                    | Add Head or Equivalent Recommendation for OAA                                                                                                    | × |
|------------------------------------------------------------------------------------|----------------------------------------------------------------------------------------------------|---|
| When uploading the recommendation letter, select Head or Equivalent                | Upload a new file Select file from case Please select the section of the packet where this file will appear. Select the appropriate section from the dropdown menu below. | _ |
| Nomination for OAA under the Section dropdown ( <i>this will be the default</i> ). | Name * Recommendation Letter                                                                                                    | ] |

On the **Case Materials** tab, the required form will appear in the *Internal Sections* under **Head or Equivalent Nomination for OAA**.

| Internal Sections                                                                                                    |                                               |                                    |
|----------------------------------------------------------------------------------------------------|-----------------------------------------------|------------------------------------|
| These sections are available to committee members reviewing the case and cannot be viewed by the<br>be shared with the candidate by an administrator or committee manager. | e candidate. Please note that some materia    | als added to internal sections can |
| <ul> <li>Head or Equivalent Nomination for OAA</li> </ul>                                                                                                    |                                               | Edit Add File                      |
| Brief letter indicating reasons for recommending the staff member for OAA (one document only).                                                                             |                                               |                                    |
| Materials                                                                                                    |                                               |                                    |
| Title                                                                                                    | Details                                       | Actions                            |
| Recommendation Letter                                                                                                    | Added by Department Head _TRN4<br>Apr 1, 2025 | Edit                               |
|                                                                                                    |                                               |                                    |

#### Forward Case to Academic Staff Member

Once the recommendation letter has been added, at the top of the case, click **Send Case** > **Forward to Academic Staff Member Review**.

| Candidate_TRN9 Test            | •                          |                                       | Send Case 🗸 |   |
|--------------------------------|----------------------------|---------------------------------------|-------------|---|
| Unit                           | Template                   | Forward to<br>Academic Staff Member R | Review      | 1 |
| Schulich School of Engineering | 2025 OAA - Head Nomination | Select Statu                          | IS          |   |

Advance the case to the Academic Staff Member review step **no later than September 30**. You can uncheck the box to Send a message to the reviewers gaining access—they will still receive a standard email notifying them that the case has progressed to their review step. Alternatively, you may enter a custom message to send a personalized email to the nominee.

Click **Continue** to forward the case.

| Send Case Forward                                                                                                    | × |
|----------------------------------------------------------------------------------------------------|---|
| Great job! You're sending the case forward to the next step, Academic Staff Member Review. The following reviewers will lose access to the case: |   |
| Department Head or Equivalent Standing Committee   1 members                                                                                     |   |
| The following reviewers will gain access to the case:<br>Candidate_TRN9 Test   1 members                                                         |   |
| Send a message to the reviewers gaining access.<br>If recipients respond to this message, their response will come directly to your email inbox. |   |
| Continue                                                                                                    |   |

End of Head-Nomination for OAA process in Academic Portfolio.

Visit the <u>Resources</u> section for more information and support.

### Self-Nomination for OAA

#### Reviewing the Case

Click on the **Case Details** tab or **View** under *Internal Sections* to review the requirements.

| Candidate_TRN9 Test                                                                                                    |                                                                                   | Send C                                                      | ase 🗸 Case Options 🗸                                                                                                    |
|----------------------------------------------------------------------------------------------------|-----------------------------------------------------------------------------------|-------------------------------------------------------------|----------------------------------------------------------------------------------------------------|
| Unit<br>Schulich School of Engineering<br>Case Material<br>Case Details<br>Search case materials by title                                                                                  | Template<br>2025 OAA - Individual Application                                     | Status<br>Select Status<br>Read Case                        |                                                                                                    |
| Expand All Collapse All                                                                                                    |                                                                                   | 📥 Download 🛛 Sha                                            | re 🕸 Settings 📰 Move                                                                                                    |
| Candidate Packet<br>Any materials added to the candidate packet will be visible<br>files in an unlocked section before they submit.                                                        | e to the candidate and available for them t                                       | o use in their current case. The candidate                  | e will be able to replace or delete any           • Will be able to replace or delete any           • Will be able to replace or delete any |
| Academic Performance Report (APR) 1 required                                                                                                    |                                                                                   |                                                             | Add File                                                                                                    |
| Title Academic Performance Report                                                                                                    |                                                                                   | Details<br>Submitted by Candidate_TRN9 Test<br>Mar 21, 2025 | Actions<br>Edit                                                                                                    |
| Supporting Materials 1+ required                                                                                                    |                                                                                   | Dataila                                                     | Add File                                                                                                    |
| Supplementary Information                                                                                                    |                                                                                   | Submitted by Candidate_TRN9 Test<br>Mar 21, 2025            | Edit                                                                                                    |
| Internal Sections<br>These sections are available to committee members revie<br>be shared with the candidate by an administrator or comm<br>You are asked to submit required items as part | wing the case and cannot be viewed by th<br>nittee manager.<br>of this case. View | e candidate. Please note that some mate                     | rials added to internal sections can                                                                                                    |
| > Head or Equivalent Recommendation fo                                                                                                    | r OAA (Optional)                                                                  |                                                             | Edit Add File                                                                                                    |

#### **Submitting Documents**

To access the nominee's APR and supplementary information, navigate to the **Case Materials** tab and review the documents under *Candidate Documents*. Alternatively, click on **Read Case**.

| Case Materials Case Details 1                                                                                                    |                                                                       |                                     |
|----------------------------------------------------------------------------------------------------|-----------------------------------------------------------------------|-------------------------------------|
| Search case materials by title                                                                                                    | Q Read Case                                                           |                                     |
| ♂ ◆ Expand All ◆ Collapse All                                                                                                    | 🛓 Download 🛛 Shar                                                     | re 🕸 Settings 🧮 Move                |
| Candidate Packet<br>Any materials added to the candidate packet will be visible to the candidate<br>iles in an unlocked section before they submit. | te and available for them to use in their current case. The candidate | will be able to replace or delete a |
| Candidate Documents Locked  Academic Performance Report (APR) 1 required                                                                            |                                                                       | Unlock     Add File                 |
| Title                                                                                                    | Details                                                               | Actions                             |
| Academic Performance Report                                                                                                    | Submitted by Candidate_TRN9 Test<br>Mar 21, 2025                      | Edit                                |
| Supporting Materials 1+ required                                                                                                    |                                                                       | Add File                            |
| Title                                                                                                    | Details                                                               | Actions                             |
| Supplementary Information                                                                                                    | Submitted by Candidate_TRN9 Test<br>Mar 21, 2025                      | Edit                                |
|                                                                                                    |                                                                       |                                     |

Review the **Instructions** and, when ready, click **Fill Out Form** to provide comments in acknowledgement of the application. Comments are optional, but the <u>form must be submitted</u> to progress the case in the workflow.

| ase Materials Case Details 1                                                                                                    |                                                                                                   |                                                                                                  |
|----------------------------------------------------------------------------------------------------|---------------------------------------------------------------------------------------------------|--------------------------------------------------------------------------------------------------|
| eviewing as                                                                                                    |                                                                                                   |                                                                                                  |
| epartment Head or Equivalent Standing Committee                                                                                                    |                                                                                                   |                                                                                                  |
| <ul> <li>Instructions</li> </ul>                                                                                                    |                                                                                                   |                                                                                                  |
| Please complete the form below to submit any comments in                                                                                                    | acknowledgment of the OAA application.                                                            |                                                                                                  |
| If you choose to include a recommendation letter, add it to th                                                                                                    | e 'Head or Equivalent Recommendation for OAA'                                                     | section of the packet on the 'Case Materials' tab.                                               |
| Both comments and the recommendation letter are optional                                                                                                    | for the Head or equivalent. If provided, the candid                                               | ate and FAC will have access to view them.                                                       |
| Once the above is completed, advance the case to the Acade                                                                                                    | mic Staff Member review step no later than Septe                                                  | ember 30.                                                                                        |
| Resources:                                                                                                    |                                                                                                   |                                                                                                  |
| Academic Performance Assessment website - provides in     Collective Agreement – Article 29 and Schedule A detail el                                                                                           | structional guides, FAQs, timeline and resources.<br>igibility and important process information. |                                                                                                  |
| Deriving theme                                                                                                    |                                                                                                   | 1 missi                                                                                          |
|                                                                                                    |                                                                                                   |                                                                                                  |
| Required items<br>All required items must be completed before the case can advance to<br>omit the form as a requirement for a user.                                                                            | the next step. Forms must be completed by the assigned                                            | d user, however a Committee Manager or Administrator can select                                  |
| Required items<br>All required items must be completed before the case can advance to<br>omit the form as a requirement for a user.<br>Forms                                                                   | the next step. Forms must be completed by the assigned                                            | d user, however a Committee Manager or Administrator can select                                  |
| <ul> <li>Required items</li> <li>All required items must be completed before the case can advance to<br/>omit the form as a requirement for a user.</li> <li>Forms</li> <li>Form Name</li> </ul>               | the next step. Forms must be completed by the assigned                                            | d user, however a Committee Manager or Administrator can select<br>Actions                       |
| Required items     All required items     must be completed before the case can advance to     omit the form as a requirement for a user.  Forms Form Name OAA - Department Head or Equivalent Acknowledgement | the next step. Forms must be completed by the assigner Assignee Committee Managers                | d user, however a Committee Manager or Administrator can select<br>Actions<br>Manage Despandents |

Once the form is completed, click **Submit Form**. *If you have no comments on the application, enter 'N/A' before submitting.* 

| OAA - Department Head or Equivalent Acknowledgement Form to be used by the Head or equivalent to acknowledge an individual OAA application and provide any relevant comments.                                                                                                    |
|----------------------------------------------------------------------------------------------------|
| Outstanding Achievement Awards (OAA)<br>Individual academic staff members may nominate themselves for an OAA. The Head may make comments or a recommendation based on this nomination if they choose. Any comments or<br>recommendation made by the Head will be shared to the academic staff member and the FAC. |
| Enter any comments in regards to this application (optional).<br>Enter 'W/A' if you have no comments on the application.                                                                                                    |
| $\fbox{\begin{tabular}{ c c c c }\hline \hline \hline \hline \hline \hline \hline \hline \hline \hline \hline \hline \hline \hline \hline \hline \hline \hline \hline $                                                                                                    |
|                                                                                                    |
| body p                                                                                                    |
| Last saved on Apr 1, 2025 e 1PM EDT Submit Form Return to Case                                                                                                    |

# On the Case Details tab, the completed form will appear in the *Internal Sections* under Head or Equivalent Recommendation for OAA.

| Internal Sections These sections are available to committee members reviewing the case and cannot be viewed by the candidate. Please note that some materials added to internal sections can be shared with the candidate by an administrator or committee manager. |               |  |  |  |
|----------------------------------------------------------------------------------------------------|---------------|--|--|--|
| <ul> <li>Head or Equivalent Recommendation for OAA (Optional)</li> </ul>                                                                                                    | Edit Add File |  |  |  |
| Materials                                                                                                    |               |  |  |  |
| No files have been added to this section.                                                                                                    |               |  |  |  |
| Committee Forms                                                                                                    |               |  |  |  |
| Title Details                                                                                                    | Actions       |  |  |  |
| OAA - Department Head or Equivalent Acknowledgement   Step 1: Department Head or Equivalent Standing     Committee     Mar 21, 2025                                                                                                    | mitted Edit   |  |  |  |

To upload an optional recommendation letter, click on Add File.

| nternal Sections<br>nese sections are available to committee members reviewing the case and cannot be viewed by th<br>performance of the section of the section of | e candidate. Please note that so        | me materials added to internal sections car |
|----------------------------------------------------------------------------------------------------|-----------------------------------------|---------------------------------------------|
| Head or Equivalent Recommendation for OAA (Optional)                                                                                                    |                                         | Edit Add File                               |
| Materials                                                                                                    |                                         |                                             |
| No files have been added to this section.                                                                                                    |                                         |                                             |
| Committee Forms                                                                                                    |                                         |                                             |
| Title                                                                                                    | Details                                 | Actions                                     |
| OAA - Department Head or Equivalent Acknowledgement   Step 1: Department Head or Equivalent Standing<br>Committee                                                                                                    | Last Response Submitted<br>Mar 21, 2025 | Edit                                        |

Click on **Browse to Upload** or simply drag and drop your file. Rename the document, if required, when uploading.

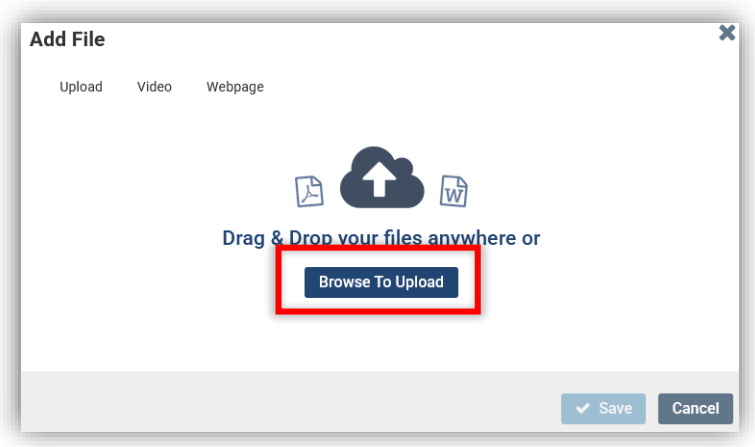

Once uploaded, click Add. The recommendation letter will now be showing in the Head or Equivalent Recommendation for OAA section.

| nternal Sections<br>hese sections are available to committee members reviewing the case and cannot be viewed by th | e candidate. Please note that some i           | materials added to internal sections car |
|----------------------------------------------------------------------------------------------------|------------------------------------------------|------------------------------------------|
| e shared with the candidate by an administrator or committee manager.                                              |                                                |                                          |
| <ul> <li>Head or Equivalent Recommendation for OAA (Optional)</li> </ul>                                           |                                                | Edit Add File                            |
| Materials                                                                                                    |                                                |                                          |
| Title                                                                                                    | Details                                        | Actions                                  |
| Recommendation Letter                                                                                              | Added by Department Head _TRN4<br>Mar 21, 2025 | Edit                                     |
| Committee Forms                                                                                                    |                                                |                                          |
| Title                                                                                                    | Details                                        | Actions                                  |
| OAA - Department Head or Equivalent Acknowledgement   Step 1: Department Head or Equivalent Standing Committee     | Last Response Submitted<br>Mar 21, 2025        | Edit                                     |
|                                                                                                    | · · · · · · · · · · · · · · · · · · ·          |                                          |

#### Forward Case to Academic Staff Member

Once the recommendation letter has been added, at the top of the case, click Send Case > Forward to Academic Staff Member Review.

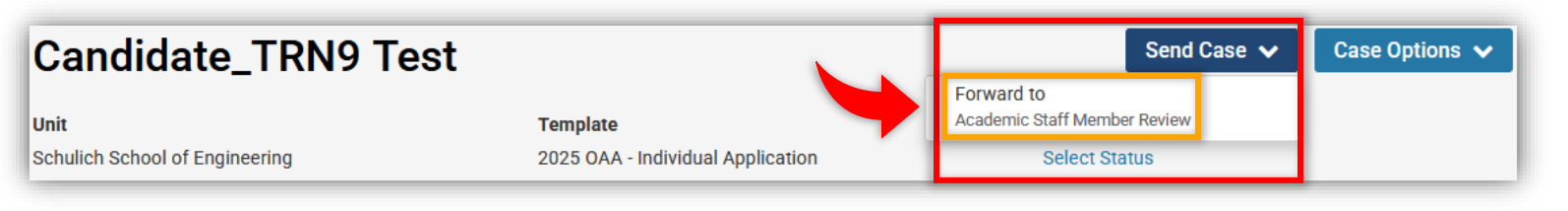

Advance the case to the Academic Staff Member review step **no later than** September 30.

You can uncheck the box to **Send a message to the reviewers gaining access**—they will still receive a standard email notifying them that the case has progressed to their review step. Alternatively, you may enter a custom message to send a personalized email to the nominee.

Click **Continue** to forward the case.

| Send Case Forward                                                                                                    | ×  |
|----------------------------------------------------------------------------------------------------|----|
| Great job! You're sending the case forward to the next step, Academic Staff Member Review. The following reviewers will lose access to the case: |    |
| Department Head or Equivalent Standing Committee   1 members                                                                                     |    |
| The following reviewers will gain access to the case:<br>Candidate_TRN9 Test   1 members                                                         |    |
| Send a message to the reviewers gaining access.<br>If recipients respond to this message, their response will come directly to your email inbox. |    |
| Continue                                                                                                    | el |

End of self-nomination process in Academic Portfolio.

Visit the <u>Resources</u> section for more information and support.

### Resources

<u>Academic Performance Assessment website</u> - provides **instructional guides**, **FAQs**, **timeline and resources** to support the OAA application process.

<u>Collective Agreement</u> – Article 29 and Schedule A detail eligibility and important process information.

The performance standards for each rank and the criteria for assessing outstanding achievement shall be established by the General Faculties Council (GFC) (<u>Article 29.2.1</u>).

- GFC Academic Staff Criteria & Process Handbook
- <u>Faculty Guidelines</u> (please reference the most recent guidelines for your faculty).

For support with your nomination case, contact <u>hracadem@ucalgary.ca</u>.

For technical support with Academic Portfolio, contact Interfolio-support@elsevier.com.